## EPSON STYLUS PRO 3800

## Inizia qui · Para empezar · Começar por aqui

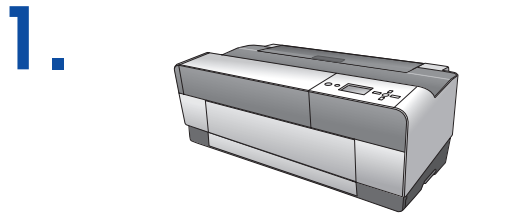

Nota:

vuoto. Nota:

Nota:

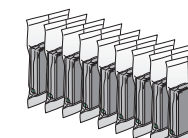

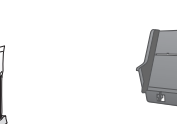

No abra el paquete del cartucho de tinta hasta que vaya a instalarlo en la impresora. El cartucho está envasado al vacío para conservar todas sus propiedades.

Não abra a embalagem do tinteiro até estar tudo pronto para o instalar na impressora. O tinteiro é embalado em vácuo para manter a fiabilidade.

Aprire la confezione della cartuccia d'inchiostro soltanto quando si è pronti a installarla nella stampante. Al fine di mantenere la propria affidabilità, la cartuccia d'inchiostro è confezionata sotto

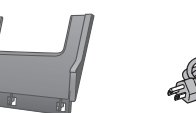

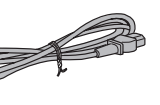

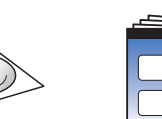

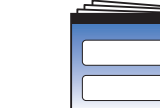

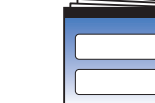

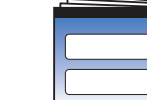

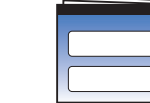

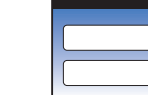

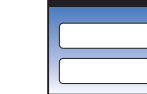

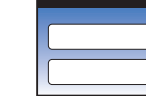

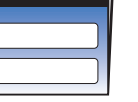

4.

5

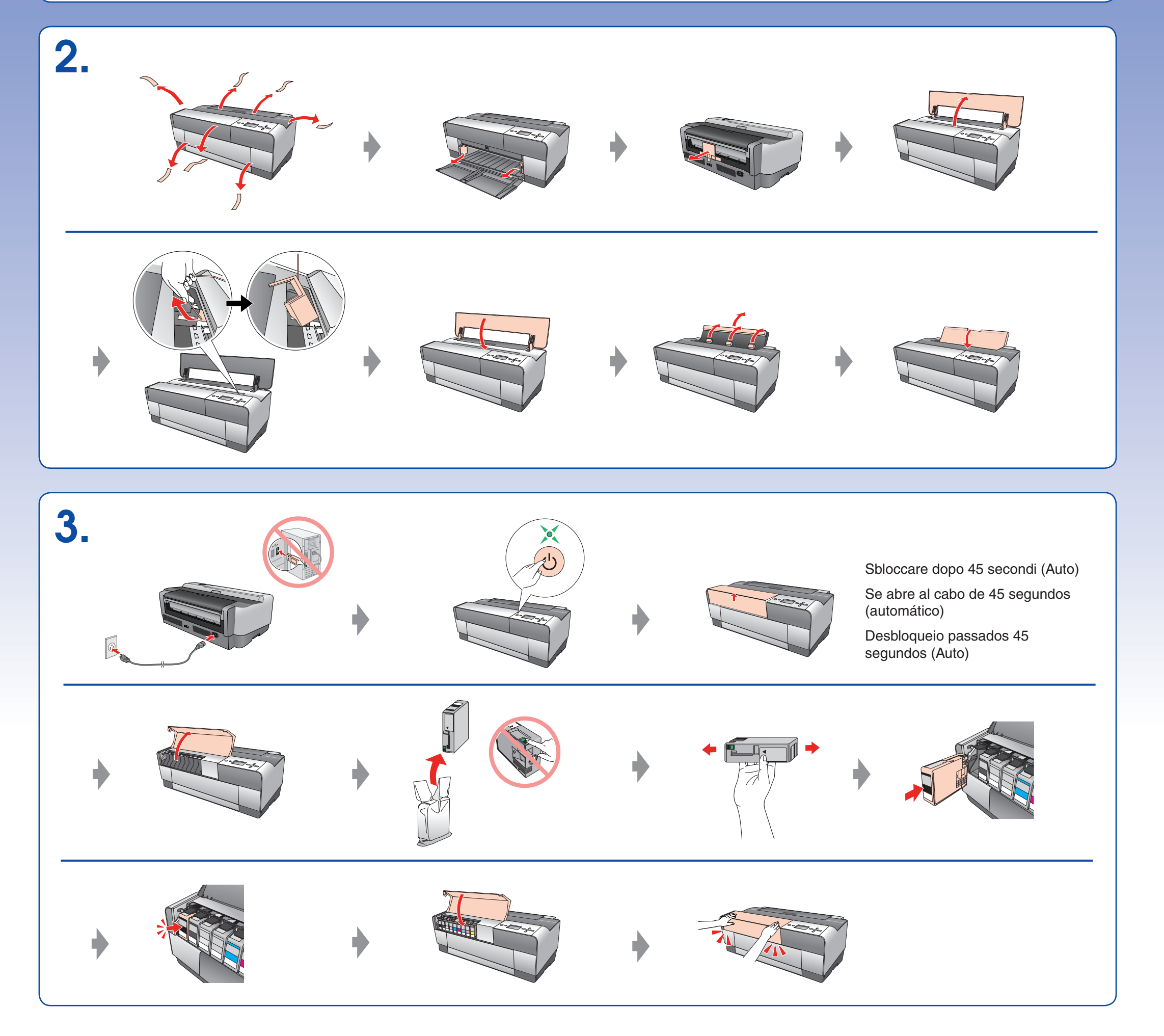

Nota: Nota:

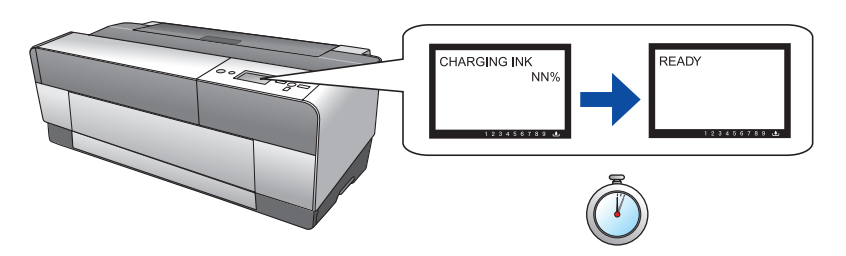

Attendere circa 7,5 min Espere unos 7,5 minutos Aguarde cerca de 7,5 minutos

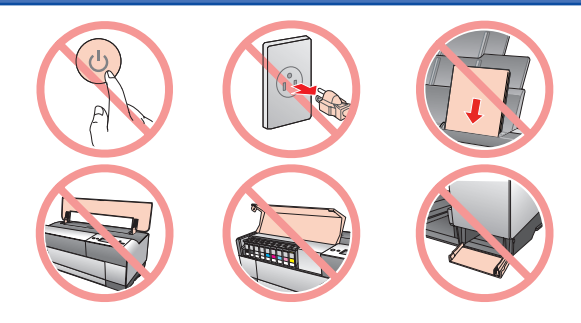

Le cartucce d'inchiostro installate inizialmente in questo prodotto vengono parzialmente utilizzate per il caricamento della testina di stampa. Le cartucce d'inchiostro successive rispetteranno la durata nominale completa.

Los primeros cartuchos instalados en este producto se utilizarán parcialmente para cargar el cabezal de impresión. Los siguientes cartuchos que coloque sí tendrán toda la duración prevista. Nota:

Os primeiros tinteiros instalados neste produto serão utilizados parcialmente para carregar a cabeça de impressão. A duração dos tinteiros subsequentes será a predeterminada.

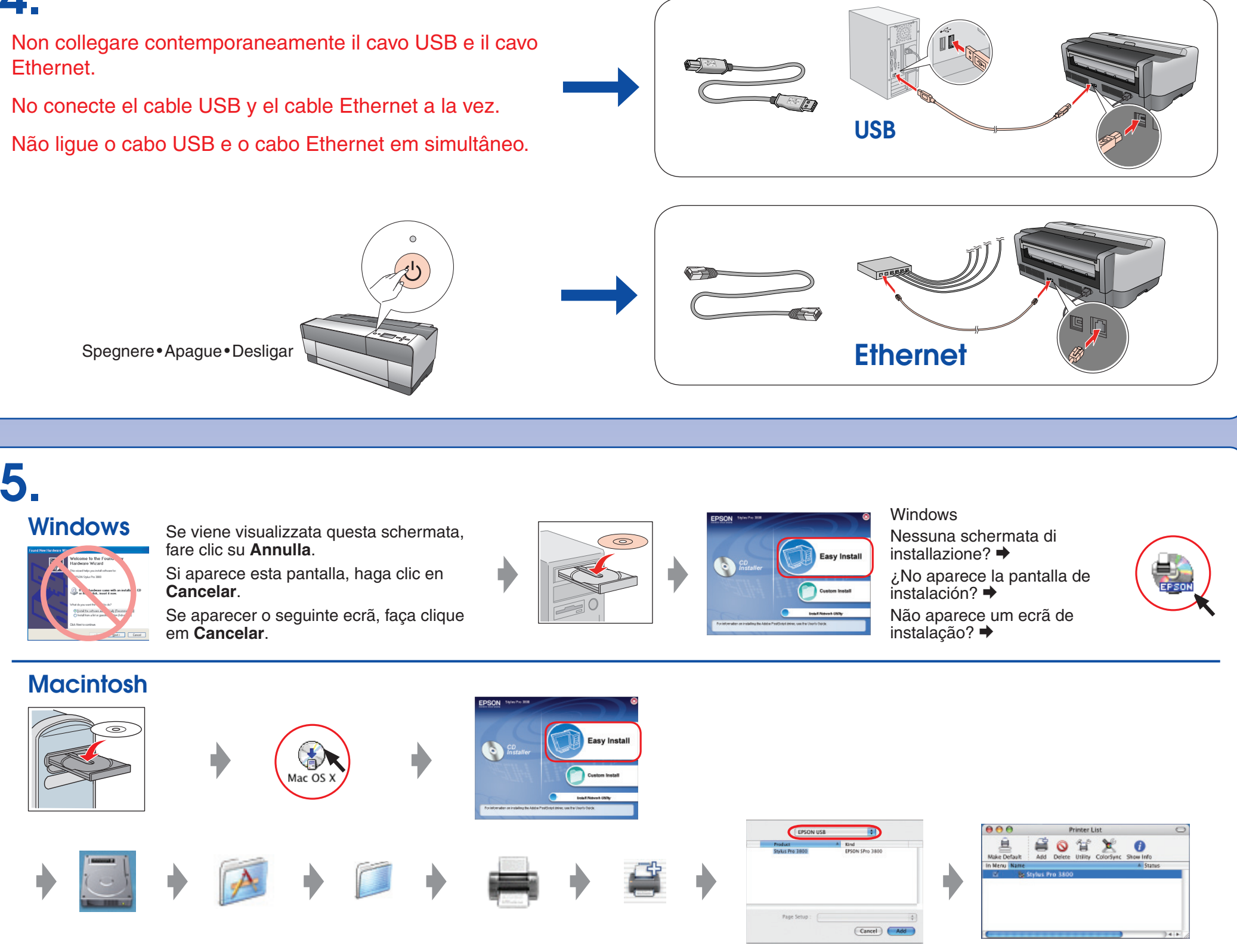

Come ottenere ulteriori informazioni • Cómo obtener más información • Obter Mais Informações

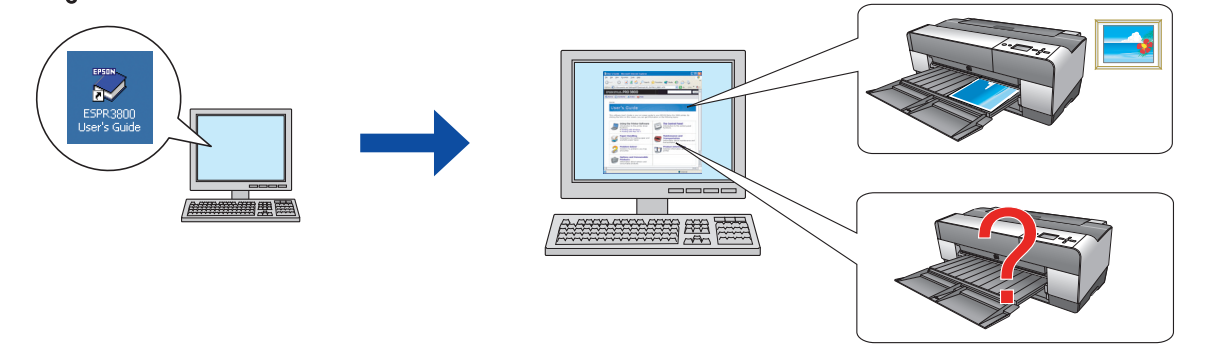

Copyright© 2006 Seiko Epson Corporation. All rights reserved